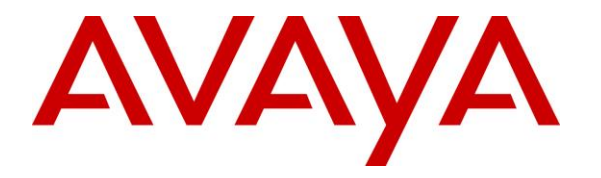

Avaya Solution & Interoperability Test Lab

# Application Notes for Phybridge PoLRE with Avaya IP Office 9.0 – Issue 1.0

### Abstract

These Application Notes describe the configuration steps required for Phybridge PoLRE to interoperate with Avaya IP Office 9.0. In the compliance testing, the Phybridge PoLRE leveraged the existing single-pair telephony wiring to provide dedicated Ethernet voice path and Power over Ethernet to Avaya SIP and H.323 IP telephones registered to Avaya IP Office.

Information in these Application Notes has been obtained through DevConnect compliance testing and additional technical discussions. Testing was conducted via the DevConnect Program at the Avaya Solution and Interoperability Test Lab.

# 1. Introduction

These Application Notes describe a compliance-tested configuration consisting of Phybridge PoLRE, Phybridge Phylink adapters, Avaya IP Office and Avaya IP phones (H.323 and SIP).

The Phybridge PoLRE is a LAN appliance that leverages the existing single-pair telephony wiring to provide dedicated Ethernet and Power over Ethernet to Avaya IP phones (H.323 and SIP).

# 2. General Test Approach and Test Results

The compliance testing focused on the interoperability between Phybridge PoLRE and Avaya IP telephones to ensure that the phones work as expected. Serviceability testing was also performed.

DevConnect Compliance Testing is conducted jointly by Avaya and DevConnect members. The jointly-defined test plan focuses on exercising APIs and/or standards-based interfaces pertinent to the interoperability of the tested products and their functionalities. DevConnect Compliance Testing is not intended to substitute full product performance or feature testing performed by DevConnect members, nor is it to be construed as an endorsement by Avaya of the suitability or completeness of a DevConnect member's solution.

## 2.1. Interoperability Compliance Testing

Testing consisted of typical call scenarios involving Avaya endpoints connected to PoLRE. External call scenarios were also tested with a simulated PSTN connection. All tests were performed manually and the focus was on verifying interoperability compliance.

Feature testing included, registration, audio codec, basic calls, hold/reconnect, conference, transfer, display, DTMF, Speaker Phone and message waiting indicator (MWI) scenarios.

The serviceability testing focused on verifying the ability of Phybridge PoLRE to recover from adverse conditions, such as disconnecting and reconnecting the Ethernet cables to the Phybridge PoLRE and to the Avaya IP telephones. Reboots and power cycling of Phybridge PoLRE were also tested.

### 2.2. Test Results

All applicable test cases were executed and passed with the following observations:

The Avaya B179 Conference Phone was powered with its local power supply and connected to the Phylink adapter with an Ethernet cable as per **Reference 4** in **Section 9**. This configuration was used because the B179 phone required more PoE power than could be supplied by PoLRE. Other Class 3 endpoints my also require this configuration. PoLRE Switches can power Class 1, Class 2 and some Class 3 IEEE 802.3 compliant IP devices.

### 2.3. Support

Technical support on the Phybridge PoLRE can be obtained through the following:

- **Phone:** (888) 901-3633
- Email: <u>Support@Phybridge.com</u>

# 3. Reference Configuration

In the test configuration shown in **Figure 1** Avaya IP telephones are connected to the network via the Phybridge PoLRE leveraging the existing CAT3 cabling that was previously used for Analog and Digital phones. For each station user, one end of the CAT3 cable is changed to connect to the Phybridge PoLRE instead of the Analog or Digital Line circuit pack on IP Office. The other end of the CAT3 cable connects to a Phybridge Phylink adapter with an RJ11 connector. Each Phylink adapter is connected using a standard CAT5 Ethernet cable to an Avaya IP telephone.

In the sample configuration Avaya H.323 and SIP IP telephones register to IP Office.

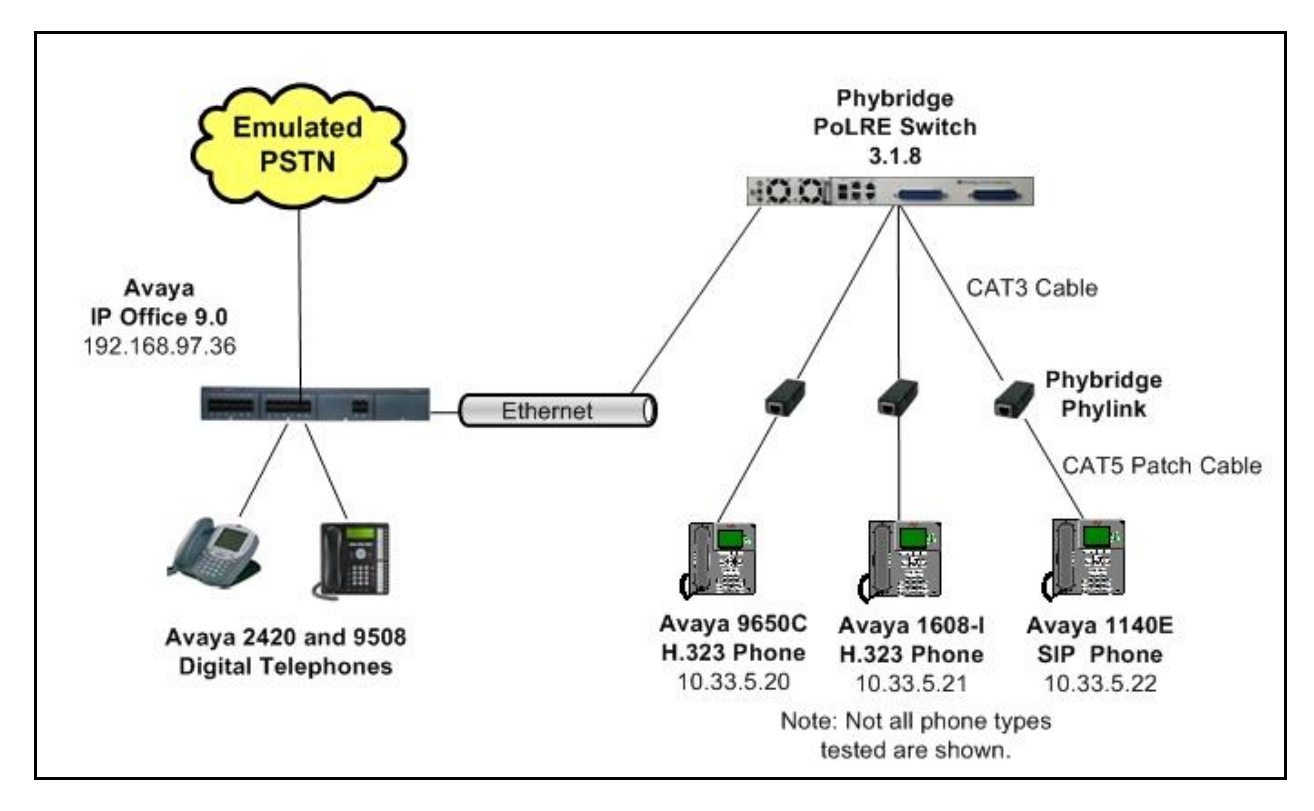

The Phybridge PoLRE provides power to the Avaya IP telephones, and is transparent to the telephones in terms of the telephones' network settings.

Figure 1: Phybridge PoLRE with Avaya IP Office

# 4. Equipment and Software Validated

The following equipment and software were used for the sample configuration provided:

| Equipment/Software                | Release/Version |
|-----------------------------------|-----------------|
| Avaya IP Office                   | 9.0.0.829       |
| Avaya 1608-I IP Deskphone (H.323) | 1.330D          |
| Avaya 9621 IP Deskphone (H.323)   | 6.3037          |
| Avaya 9640 IP Deskphone (H.323)   | 3.200           |
| Avaya 9650C IP Deskphone (H.323)  | 3.200           |
| Avaya 1140E IP Deskphone (SIP)    | 04.03.18.00     |
| Avaya 1220 IP Deskphone (SIP)     | 04.03.18.00     |
| Avaya B179 Conference Phone (SIP) | 2.3.8           |
| Phybridge Phylink                 | PL-PA011        |
| Phybridge PoLRE Switch PL-048/024 | 3.1.8           |

Testing was performed with IP Office 500 R9.0, but it also applies to IP Office Server Edition R9.0. Note that IP Office Server Edition requires an Expansion IP Office 500 v2 R9.0 to support analog or digital endpoints or trunks.

# 5. Configure Avaya IP Phones on Avaya IP Office

No special configuration is required for Avaya H.323 and SIP IP phones to interoperate with PoLRE. For completeness this section provides the procedures for configuring Avaya H.323 and SIP IP phones on IP Office. It is assumed that IP Office has already been installed and is functioning.

In a typical installation of Phybridge PoLRE, analog and digital telephones using existing CAT3 cabling would be replaced with new IP telephones as described in **Section 3**. This section shows examples of modifying an existing station and configuring a new Avaya H.323 or SIP IP telephone, and allows the user to retain the same extension number.

### 5.1. Verify IP Office License

This section explains the steps to verify if the license status for Avaya IP endpoints is valid. Open the IP Office Manager by navigating to **Start**  $\rightarrow$  **Programs**  $\rightarrow$  **IP Office**  $\rightarrow$  **Manager** on the server IP Office Manager is installed on. Log in with the appropriate credentials (not shown).

From the configuration tree in the left pane, select **License** to display the License screen in the right pane. Verify that the License **Status** is **Valid** for **Avaya IP endpoints**.

| IP Offices               |                               |               |           |        |             | ei - 🖻 | $\times$ | <   > |
|--------------------------|-------------------------------|---------------|-----------|--------|-------------|--------|----------|-------|
| 🗉 🔏 BOOTP (7)            | License Remote Server         |               |           |        |             |        |          |       |
| 😟 💯 Operator (3)         | License Mode – License Normal |               |           |        |             |        |          |       |
| 🖃 🤜 DevCon IPO 1         |                               |               |           |        |             |        |          | -     |
| 🚊 🖘 System (1)           | PLDS Host ID 111302787498     |               |           |        |             |        |          |       |
| SevCon IPO 1             |                               |               |           |        |             |        |          | _     |
| ● 作? Line (21)           | Feature                       | License Key   | Instances | Status | Expiry Date | ~      | Add      |       |
| 🕀 🤝 Control Unit (5)     | 1600 Series Phones            | _aabzft5SOh8  | 255       | Valid  | Never       |        | _        | 5     |
| Extension (45)           | 3rd Party IP Endpoints        | rUuVz9gudDz   | 255       | Valid  | Never       |        | Remove   |       |
| Licer (14)               | Advanced Edition              | TKyvmsBpgSp   | 255       | Valid  | Never       |        |          |       |
| User (44)                | AUDIX Voicemail               | 7hBLTfhovU7   | 255       | Valid  | Never       |        |          |       |
| 🗄 🥁 Group (10)           | Avaya IP endpoints            | bnzNujbDSDV   | 255       | Valid  | Never       |        |          |       |
| Short Code (73)          | Avaya IP endpoints            | Virtual Avaya | 255       | Valid  | Never       |        |          |       |
| Service (0)              | CCC Agent Rostering           | 3Xzyay5V5SRj  | 255       | Valid  | Never       |        |          |       |
| 표 🎿 RAS (1)              | CCC Agents                    | x3lc@iBCXsN   | 255       | Valid  | Never       |        |          |       |
| Incoming Call Route (4)  | CCC Chat                      | sTWxzibKENX   | 255       | Valid  | Never       |        |          | _     |
| WapPort (0)              | CCC Designer (users)          | ovxfHyy4LDm   | 255       | Valid  | Never       |        |          |       |
| Disastery (0)            | CCC EMail                     | RKzD_qBNQI    | 255       | Valid  | Never       |        |          |       |
|                          | CCC PC Wallboards             | z3IbfBmMSXnt  | 255       | Valid  | Never       |        |          |       |
| H O Ime Profile (1)      | CCC Server                    | m3nv@Eo7AIi   | 255       | Valid  | Never       |        |          |       |
| 🗈 🕕 Firewall Profile (1) | CCC Spectrum Wallboards       | DAWa8umg5A    | 255       | Valid  | Never       |        |          |       |
| 😟 🚹 IP Route (2)         | CCC Supervisors               | Oq1i6bmEPAq   | 255       | Valid  | Never       |        |          |       |
| 🗄 🚛 Account Code (1)     | CCR CCC UPG                   | gTIU×K5EEILn  | 255       | Valid  | Never       |        |          |       |
| License (64)             | CCR Designer                  | GaT7H7@rSA    | 255       | Valid  | Never       |        |          | _     |
| ilit Tuppel (0)          | CCR SUP                       | Gt22xa@zAKa   | 255       | Valid  | Never       |        |          | ×     |

### 5.2. Changing Existing Extension

In this section an existing analog extension will be modified to allow the old extension number to be used for a new IP phone. This would also apply to changing an existing digital extension.

From the configuration tree in the left pane, select **Extension** followed by the specific extension that will be changed to an IP phone. Change the **Base Extension** to an available extension. In this example it was changed to "28299", so that the old extension "28232" can be reused with the new Avaya IP telephone. Click on **OK** when finished.

| IP Offices                                                                                                    | 12                  | Analogue Extension: 32 28232* |    | 📸 • 🔛   🗙   🗸   <   > |
|----------------------------------------------------------------------------------------------------|---------------------|-------------------------------|----|-----------------------|
| - 40 102 28202                                                                                                    | Extn Analogue       |                               |    |                       |
| 104 28204                                                                                                    | Extension Id        | 32                            |    |                       |
| at 105 28205                                                                                                    | Base Extension      | 28299                         | -  |                       |
| - 40 106 28206                                                                                                    | Buse Extension      |                               | _  |                       |
|                                                                                                    | Caller Display Type | On                            | 1  |                       |
| A 109 28209                                                                                                    |                     |                               |    |                       |
| - Ap 110 28210                                                                                                    | Device Type         | Analogue Handset              |    |                       |
|                                                                                                    | 6                   |                               | _  |                       |
| - 40 112 28212                                                                                                    | Location            | System (None)                 | 1  |                       |
|                                                                                                    | Madula              | PD2                           |    |                       |
| - Ap 114 28214                                                                                                    | Module              |                               |    |                       |
| - 40 115 28215 -                                                                                                    | Port                | 8                             |    |                       |
|                                                                                                    |                     |                               |    |                       |
| 25 20225<br>26 28226                                                                                                    |                     |                               |    |                       |
| a 27 28227                                                                                                    |                     |                               |    |                       |
|                                                                                                    |                     |                               |    |                       |
|                                                                                                    |                     |                               |    |                       |
| a 30 28230 a 28230 a 2820 a 2820 a 2820 a 2820 a 2800 a 2820 a 28200 a 28200 a 28200 a 2800 a 2800 a 2800 a 2800 a 2800 a 2800 a 2800 a 2800 a 2800 a 2800 a 2800 a 2800 a 2800 a 2800 a 2800 a 2800 a 2800 a 2800 a 2800 a 2800 a 2800 a 2800 a 2800 a 28000 a 28000 a 28000 a 28 |                     |                               |    |                       |
|                                                                                                    | L                   |                               |    |                       |
| 8019 28233                                                                                                    |                     |                               | ОК | Cancel Help           |
| 8020 28234                                                                                                    |                     |                               |    |                       |

### 5.3. Configure an Avaya H.323 Phone

In this section a new H.323 IP telephone will be configured to replace the extension that was removed in **Section 5.2**.

From the configuration tree in the left pane, right-click on **Extension** and select New  $\rightarrow$  H323 **Extension** from the pop-up list to add a new H.323 extension (not shown). Enter the original extension "28232" from Section 5.2 into the Base Extension field, as shown below. Defaults can be used for the remaining fields. Click on OK when finished.

| IP Offices                          | E                        | H323 Extension: 8010 * |    | iii - 1   ×   √   <   > |
|-------------------------------------|--------------------------|------------------------|----|-------------------------|
| 🗈 🛷 Operator (3)                    | Extn VoIP                |                        |    |                         |
| System (1)                          | Extension Id             | 8010                   |    | ^                       |
|                                     | Base Extension           | 28232                  |    |                         |
| Control Unit (5)     Extension (45) | Phone Password           |                        |    |                         |
| 101 28201                           | Caller Display Type      | On                     | *  |                         |
| 103 28203                           | Reset Volume After Calls |                        |    |                         |
|                                     | Device Type              | Unknown IP handset     |    |                         |
| 106 28206<br>107 28207              | Location                 | Automatic              | ~  |                         |
|                                     | Module                   | 0                      |    |                         |
|                                     | Port                     | 0                      |    |                         |
|                                     | Disable Speakerphone     |                        |    | ~                       |
|                                     |                          |                        | ОК | Cancel Help             |

For security H.323 IP phones can have a password assigned to register with IP Office. To add the password, navigate the configuration tree in the left pane. Click on **User** and then select the user to change. In this example "**28232**" is used. Now select the **Telephony** tab and the **Supervisor Settings** sub tab. In the **Login Code** field enter a password to be used at log in of the H.323 phone. Click on **OK** when finished.

| IP Offices                                                                            | 📴 Extn28232: 28232* 📑 👻 🛛 🗸 🗠 🗸                                                                                                    | :   > |
|---------------------------------------------------------------------------------------|----------------------------------------------------------------------------------------------------|-------|
| <ul> <li>28209 Extn28209</li> <li>28210 Extn28210</li> <li>28211 Extn28211</li> </ul> | Menu Programming         Mobility         Group Membership         Announcements         SIP         Personal Directory           User         Voicemail         DND         Short Codes         Source Numbers         Telephony         Forwarding         Dial In         Voice Recording         Button Programming |       |
| 28212 Extn28212                                                                       | Call Settings Supervisor Settings Multi-line Options Call Log TUI                                                                                                    |       |
| 28215 Extn28215                                                                       | Login Code ****                                                                                                    |       |
| 28225 Extn28225                                                                       | Login Idle Period (secs)                                                                                                    |       |
| 28227 Extn28227                                                                       | Monitor Group       Force Authorization Code       Coverage Group       Infoming Call Bar                                                                                                    |       |
| 28230 Extn28230                                                                       | Status on No-Answer Logged On (No change)                                                                                                    | =     |
| 28232 Extn28232<br>28233 Extn28233                                                    | Reset Longest Idle Time                                                                                                    |       |
| 28234 Extn28234                                                                       | All Calls     Can Intrude     Cannot be Intruded                                                                                                    |       |
|                                                                                       | C External Incoming                                                                                                    |       |
|                                                                                       |                                                                                                    | ~     |
|                                                                                       |                                                                                                    |       |
|                                                                                       | OK Cancel Hel                                                                                                    | lp    |

TBH; Reviewed: SPOC 03/06/2014

Solution & Interoperability Test Lab Application Notes ©2014 Avaya Inc. All Rights Reserved. 8 of 15 PoLRE-IPO90

#### 5.4. Configure an Avaya SIP Phone

In this section a new SIP IP telephone will be configured to replace extension 28231 that was removed the same as extension 28232 in **Section 5.2**.

From the configuration tree in the left pane, right-click on **Extension** and select **New**  $\rightarrow$  **SIP Extension** from the pop-up list to add a new SIP extension (not shown). In the **Base Extension** field Enter extension "**28231**". Click on **OK** when finished.

| IP Offices                  | SIP Extension: 8010 *          | iii - III   ×   <   > |
|-----------------------------|--------------------------------|-----------------------|
| - F7 216                    | Extn VoIP T38 Fax              |                       |
|                             | Extension Id 8010              | <u>^</u>              |
|                             | Base Extension 28231           |                       |
| 103 28203                   | Caller Display Type On         |                       |
| 105 28205                   | Reset Volume After Calls       |                       |
|                             | Device Type Unknown SIP device |                       |
|                             |                                |                       |
| 110 28210                   |                                |                       |
| 111 28211<br>112 28212      |                                |                       |
|                             | Force Authorization            |                       |
| - 40 115 28215<br>116 28216 |                                |                       |
| 25 28225                    |                                |                       |
|                             |                                |                       |
|                             |                                |                       |
| a 30 28230                  | 0                              | Cancel Help           |

For security SIP IP phones require a password to register with IP Office. To add the password, navigate the configuration tree in the left pane. Click on **User** and then select the user to change. In this example "**28231**" is used. Now select the **Telephony** tab and the **Supervisor Settings** sub tab. In the **Login Code** field enter a password to be used at log in of the SIP phone. Click on **OK** when finished.

| IP Offices                                                                            | 📝 Extn28231: 28231* 📑 🖓 🖓 🗸 🖓 🗸 🖓                                                                                                    |
|---------------------------------------------------------------------------------------|----------------------------------------------------------------------------------------------------|
| <ul> <li>28204 Extn28204</li> <li>28205 Extn28205</li> <li>28206 Extn28206</li> </ul> | Menu Programming         Mobility         Group Membership         Announcements         SIP         Personal Directory           User         Voicemail         DND         Short Codes         Source Numbers         Telephony         Forwarding         Dial In         Voice Recording         Button Programming |
| 28207 Extn28207                                                                       | Call Settings Supervisor Settings Multi-line Options Call Log TUI                                                                                                    |
| 28209 Extn28209                                                                       | Login Code **** Final Force Login                                                                                                    |
| 28210 Extn28210<br>28211 Extn28211                                                    | Login Idle Period (secs)                                                                                                    |
| 28212 Extn28212                                                                       | Monitor Group                                                                                                    |
| 28215 Extn28215                                                                       | Coverage Group                                                                                                    |
| 28216 Extn28216<br>28225 Extn28225                                                    | Status on No-Answer Logged On (No change) 🔽 🗌 Outgoing Call Bar                                                                                                    |
| 28226 Extn28226                                                                       | Reset Longest Idle Time                                                                                                    |
| 28229 Extn28229                                                                       | All Calls     Can Intrude                                                                                                    |
| 28230 Extn28230<br>28231 Extn28231<br>28232 Extn28232                                 | C External Incoming                                                                                                    |
| 28233 Extn28233                                                                       | CCR Agent                                                                                                    |
| 28234 Extn28234 —<br>28240 Extn28240                                                  | A General III. J. Teneral Sucham Default (10)                                                                                                    |
| 28242 Extn28242                                                                       |                                                                                                    |
|                                                                                       | OK Cancel Help                                                                                                    |

TBH; Reviewed: SPOC 03/06/2014 Solution & Interoperability Test Lab Application Notes ©2014 Avaya Inc. All Rights Reserved. 9 of 15 PoLRE-IPO90

# 6. Configure Phybridge PoLRE

This section provides the procedures for configuring PoLRE. The procedures fall into the following areas:

- Launch web interface
- Administer Phybridge PoLRE IP Address

All remaining configuration settings on PoLRE were left as default in this sample configuration.

### 6.1. Launch Web Interface

Access the PoLRE web interface by using the URL "http://ip-address" in an Internet browser window (Chrome and Firefox supported), where "ip-address" is a valid IP address of the PoLRE switch. The default IP address of the PoLRE management port is "192.168.1.1" and the default IP address of the PoLRE GBE ports is "192.168.100.1". In this example the web interface of the PoLRE switch was accessed by the management port. The **Web Interface Login** screen is displayed as shown below. Log in using the appropriate credentials.

| C https://accounts.google.c × |                                                                                                    | CARLES - | - <b>D</b> X |
|-------------------------------|----------------------------------------------------------------------------------------------------|----------|--------------|
| ← → 🗙 🗋 192.168.1.1           |                                                                                                    |          | ☆ =          |
|                               | Authentication Required       ×         The server http://192.168.1.1.80 requires a username and password. The server says: Switch.       User Name:         User Name: |          |              |

### 6.2. Administer Phybridge PoLRE IP Address

In the subsequent screen, select **ETHERNET** from the options at the top of the screen, then select the **UPLINK PORTS** tab. On this page the IP Address configuration of the PoLRE switch can be changed if required to match a given network. In this sample configuration the default values were used as below.

| Phybridge PoLRE Switch - 48 Port                                                                                                    | SYSTEM                                                                                                    | ETHERNET                                                                                                    | VLAN                                                                                                 | ADMIN                                                                | ?      |
|----------------------------------------------------------------------------------------------------|----------------------------------------------------------------------------------------------------|----------------------------------------------------------------------------------------------------|----------------------------------------------------------------------------------------------------|----------------------------------------------------------------------|--------|
| UPLINK PORTS DOWNLINK PORTS                                                                                                    |                                                                                                    |                                                                                                    |                                                                                                    |                                                                      |        |
| Configure GbE Interface<br>IP Address: 192.168.100.1<br>Net Mask: 255.255.255.0<br>Broadcast: 192.168.100.255<br>GbE1 Medium: Copper V<br>GbE2 Medium: Copper V                                                                                                    | Configu<br>II<br>Def                                                                                                    | re Management F<br>P Address: 192.<br>Net Mask: 255.<br>Broadcast: 192.<br>ault PVID: 1001                                                          | Port<br>168.1.1<br>255.255.0<br>168.1.255                                                            |                                                                      | (PPLY) |
| Configure IP Route<br>Default Gateway: 192.168.100.254                                                                                                    | Interface: GbE                                                                                                    | T                                                                                                    |                                                                                                    | Α                                                                    | APPLY  |
| Caution !                                                                                                    |                                                                                                    |                                                                                                    |                                                                                                    | SAVE CHA                                                             | NGES   |
| <ul> <li>If the IP address is changed, the gateway for the and the new IP address will be required to log b.</li> <li>The management port IP address and the uplink</li> <li>You may have your gateway assigned to only of The Default PVID field for the Management port IF you switch the interface between Copper and If you switch from Fiber to Copper, you will n saving.</li> <li>If you do not click SAVE CHANGES, some chan reboot.</li> </ul> | at port will be clear<br>ack into the box.<br>port IP address mi<br>ne interface, either<br>rt is <b>1001</b> and can<br>I <b>Fiber</b> , it may take<br>eed to restart your<br>nges you have made | red if already assignst be not on the st<br>the GBE ports or the<br>tot be changed.<br>a several seconds<br>switch for the cha<br>a on this tab may | gned (reassign<br>same subnet.<br>the Manageme<br>to regain conr<br>inges to take<br>be lost after d | n if required)<br>nt port.<br>nectivity.<br>affect after<br>n system |        |

# 7. Verification Steps

This section provides the tests that can be performed to verify proper configuration of IP Office and PoLRE.

### 7.1. Verify Avaya IP Office

The status of the new IP phones can be verified as follows. From a PC running the IP Office Manager application, select Start  $\rightarrow$  Programs  $\rightarrow$  IP Office  $\rightarrow$  System Status to launch the application. The Avaya IP Office System Status Logon screen is displayed (not shown). Enter the appropriate credentials. From the left panel expand Extensions and then select the appropriate extension number. The status of the selected extension can now be viewed in the right panel.

| AVAYA                                                |                |                          |              | IP O                | ffice Syst              | em Status         |           |                     |   |
|------------------------------------------------------|----------------|--------------------------|--------------|---------------------|-------------------------|-------------------|-----------|---------------------|---|
| Help Snapshot LogOff Exit                            | About          |                          |              |                     |                         |                   |           |                     |   |
| 里 System<br>里 ∰ Alarms (41)                          |                |                          |              |                     | Extension               | Status            |           |                     |   |
| Extensions (26)                                      | Extension Nur  | mber:                    |              | 28233               |                         |                   |           |                     | ~ |
| 28201                                                | IP address:    |                          |              | 10.33.5.24          |                         |                   |           |                     |   |
| 20202                                                | MAC address:   |                          |              | B4-B0-17-95-92-A0   |                         |                   |           |                     |   |
| 28204                                                | Active Locatio | in:                      |              | None                |                         |                   |           |                     |   |
| 28205                                                | Gatekeeper:    |                          |              | Primary             |                         |                   |           |                     |   |
| 28206                                                | Telephone Ty   | pe:                      |              | 9650                |                         |                   |           |                     |   |
| 28207                                                | Firmware Vers  | ;<br>sion:               |              | 3.200               |                         |                   |           |                     |   |
| 28208                                                | Current User   | Extension Numb           | per:         | 28233               |                         |                   |           |                     |   |
| 28209                                                | Current User   | Name:                    |              | Extn28233           |                         |                   |           |                     |   |
| 28210                                                | Forwarding:    |                          |              | Off                 |                         |                   |           |                     |   |
| 28212                                                | Twinning:      |                          |              | Off                 |                         |                   |           |                     |   |
| 28213                                                | Do Not Distur  | h:                       |              | Off                 |                         |                   |           |                     |   |
| 28214                                                | Message Wait   | ina:                     |              | Off                 |                         |                   |           |                     |   |
| 28215                                                | Number of Ne   | w Messages               |              | 0                   |                         |                   |           |                     | = |
| 28216                                                | Phone Manag    | ar Tunai                 |              | Nope                |                         |                   |           |                     |   |
| 28225                                                | Licenced:      | er rype,                 |              | Vec                 |                         |                   |           |                     |   |
| 28227                                                | Licensed.      |                          |              | Ne                  |                         |                   |           |                     |   |
| 28228                                                | License Reser  | veu:<br>L Time Lissens A | lla an bandi | 10/0/2012 0.52.50 5 | 254                     |                   |           |                     |   |
| 28229                                                | Last Date and  | i fille License A        | illocateu;   | 12/0/2013 0:53:59 P | 191<br>Connection Trans |                   |           |                     |   |
| 28230                                                | Packet Loss F  | raction:                 |              |                     | Connection Type:        |                   |           |                     |   |
| 28233                                                | Jitter:        |                          |              |                     | Codec:                  |                   |           |                     |   |
| 28234                                                | Round Trip De  | slay:                    |              |                     | Remote Media Ado        | dress:            |           |                     |   |
| 28299                                                | Button Number  | Button Type              | Call Ref     | Current State       | Time in State           | Calling Number or | Direction | Other Party on Call |   |
| I Trunks (5)                                         |                |                          |              |                     |                         | Called Number     |           |                     |   |
| Active Calls                                         | 1              | CA                       |              | Idle                | 02:23:25                |                   |           |                     |   |
| E Resources                                          | 2              | CA                       |              | Idle                |                         |                   |           |                     |   |
| <ul> <li>Voicemail</li> <li>IP Networking</li> </ul> | 3              |                          |              | Idle                |                         |                   |           |                     | ~ |

### 7.2. Verify Phybridge PoLRE

From the PoLRE web interface, select **SYSTEM** from the options at the top of the screen, then select the **OVERVIEW** tab. The **System Overview** screen is displayed. Verify in the **Ethernet Port Status** section of the page that all **DOWNLINK** ports are up that have physically connected IP Phones, as shown below for ports 1, 5, 9 and 13.

| Phybridge Polre                           | Switch - 48 Port                | SYSTEM           | ETHERNET    |                 | ADMIN       | ?   |
|-------------------------------------------|---------------------------------|------------------|-------------|-----------------|-------------|-----|
| OVERVIEW PERFO                            | RMANCE NETWORK STATS            |                  |             |                 |             |     |
| System Overview                           |                                 |                  |             |                 |             |     |
| Model                                     | PoLRE Switch - 48 Port          | Host Nam         | e           | PolRE           |             |     |
| Product Number                            | PL-048                          | IP Address       | 5           | 192.168.100.1   |             |     |
| Serial Number                             | 2156370040                      | MAC Addr         | ess         | 00:24:63:02:1C  | :F7         |     |
| Up Time                                   | 0 Days, 4H:40M:285              | Subnet M         | ask         | 255.255.255.0   |             |     |
| Current Time                              | Mon Jan 27 2014 10:16:01 AM     | Default G        | ateway      | 192.168.100.254 | 1           |     |
| CPU Load                                  | 0.56                            | IP Address       | s (mgmt)    | 192.168.1.1     |             |     |
| Memory                                    | Used: 19.522MB Free: 35.426M    | BPSE Volta       | ge          | 54 Volts        |             |     |
| Temperature                               | 50 C                            | PSE Powe         | r           | Used: 32.340W F | ree: 485.41 | 10W |
| Contact                                   | http://www.phybridge.com/suppor | rt/polre/ Tel: i | 1-888-901-3 | 633 Mon-Fri 8am | -6pm ET     |     |
| Ethernet Port Status<br>UPLINK<br>F1 G1 M | DOWNLINK (4 PORTS UP)           | 10 11 12         | 13 14 15 1  | 6 17 18 19 20   | 21 22 23    | 24  |
| F2 G2                                     | 25 26 27 28 29 30 31 32 33      | 34 35 36         | 37 38 39 4  | 10 41 42 43 44  | 45 46 47    | 48  |

## 8. Conclusion

These Application Notes describe the configuration steps required for Phybridge PoLRE to interoperate with Avaya H.323 and SIP IP telephones registered to Avaya IP Office. All feature and serviceability test cases were completed and passed as per **Section 2** with observations explained in **Section 2.2**.

# 9. Additional References

This section references the product documentation relevant to these Application Notes.

Documentation for Avaya IP Office can be found at <u>http://support.avaya.com</u>.

#### Avaya IP Office

- 1) Avaya IP Office Installing IP Office Basic Edition Quick Mode, document 15-601042 Issue 281, 23 January 20
- 2) Power over Ethernet Calculator, document NN48500-520 Version 7.2, March 2011

Documentation for Phybridge products may be found at <u>http://phybridge.com</u>.

#### Phybridge PoLRE Switch

- 3) *Phybridge PoLRE Switch and Phylink Adapter Hardware Installation Guide*, Document No. 8005.01.05, Issue 5, July 2012
- 4) NON POE devices on a PhyAdater or PhyLink, document 009-011 TS 017 Version 002, 27 December 2012

#### ©2014 Avaya Inc. All Rights Reserved.

Avaya and the Avaya Logo are trademarks of Avaya Inc. All trademarks identified by  $\mathbb{R}$  and  $^{TM}$  are registered trademarks or trademarks, respectively, of Avaya Inc. All other trademarks are the property of their respective owners. The information provided in these Application Notes is subject to change without notice. The configurations, technical data, and recommendations provided in these Application Notes are believed to be accurate and dependable, but are presented without express or implied warranty. Users are responsible for their application of any products specified in these Application Notes.

Please e-mail any questions or comments pertaining to these Application Notes along with the full title name and filename, located in the lower right corner, directly to the Avaya DevConnect Program at <u>devconnect@avaya.com</u>.